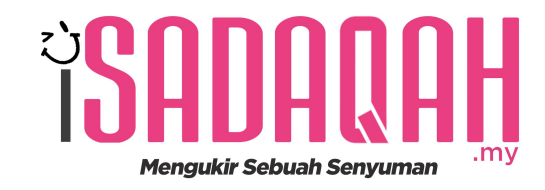

# PANDUAN PENGGUNAAN SISTEM (CARA MENDAFTAR)

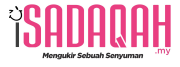

# CARA DAFTAR PENGGUNA

Perlukan bantuan dana segera? 🛇 Hubungi kami untuk bantuan kempen.

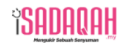

Utama Kempen Tentang <u>A</u> Log Masuk

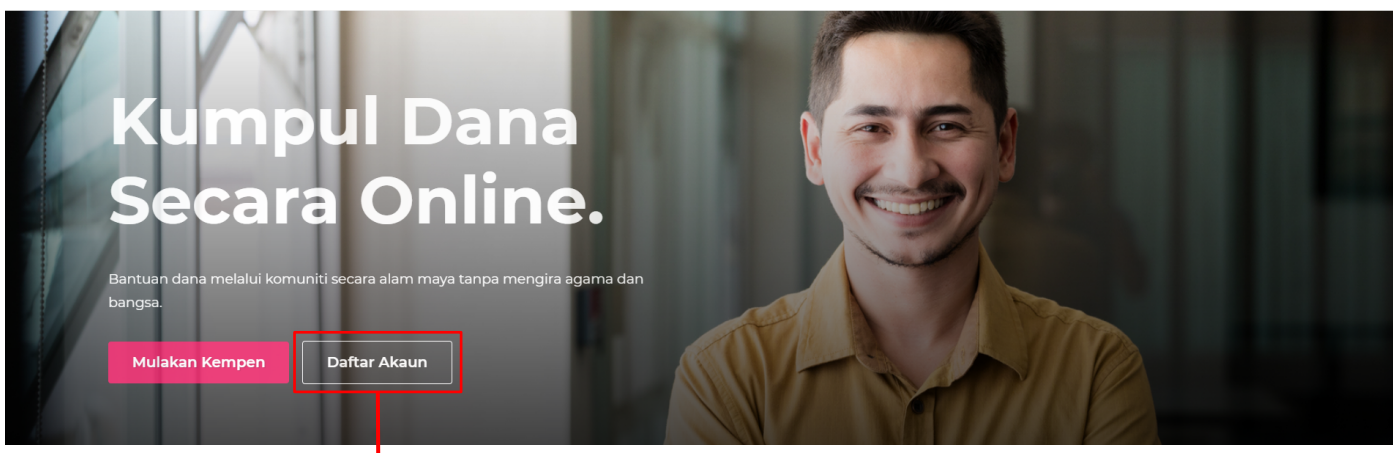

Tekan daftar akaun untuk mendaftar akaun anda buat pertama kali.

|                    | Daftar Akaun<br>Daftar akaun baru pantas menggunakan akaun<br>Facebook, Google atau Twitter.<br>If G V<br>atau<br>Nama Penuh: | Anda juga boleh<br>mendaftar akaun<br>anda menggunakan<br>akaun yang sedia<br>ada. |
|--------------------|----------------------------------------------------------------------------------------------------|------------------------------------------------------------------------------------|
|                    | Syazwani aziz                                                                                                    |                                                                                    |
|                    | syazwanixd@gmail.com                                                                                                    |                                                                                    |
|                    | Nama Pengguna:                                                                                                    |                                                                                    |
|                    | SyazwaniAziz                                                                                                    |                                                                                    |
|                    | Kata Laluan:                                                                                                    |                                                                                    |
| Sila baca terma    | Pengesahan Kata Laluan:                                                                                                    |                                                                                    |
| dan syarat yang    | *******                                                                                                    |                                                                                    |
| telah ditetapkan   | 🗹 Saya setuju dengan terma dan syarat                                                                                         |                                                                                    |
| sebelum bersetuju. | Saya bukan robot                                                                                                    |                                                                                    |
|                    | Daftar                                                                                                    |                                                                                    |

Sudah ada akaun? Log Masuk

**SADAQAH** 

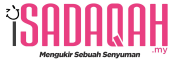

### **iSADAQAH**

### Selamat Datang ke iSADAQAH

Assalamualaikum warahmatullahi wabarakatuh dan selamat sejahtera, Abu bin Kamal

Pertama sekali, terima kasih kerana anda telah berjaya mendaftarkan akaun anda di iSADAQAH.

Dengan mendaftarkan akaun di iSADAQAH, anda akan dapat memulakan kempen untuk mengumpulkan dana yang anda perlukan untuk membantu anda.

Kebanyakan sumber sumbangan dana adalah datangnya daripada komuniti, insan yang iklas menyumbangkan dana kempen di iSADAQAH.

Log masuk ke akaun anda: https://isadaqah.my/login

Jika ada sebarang soalan, boleh hubungi kami melalui email admin@isadaqah.my atau Whatsapp kami di <u>+60341618673</u>.

Mulakan Kempen Baru

Anda akan menerima email yang menyatakan anda telah berjaya mendaftarkan akaun anda di iSADAQAH. Anda boleh lihat contoh email seperti gambar disebelah.

Terima Kasih,

Admin iSADAQAH

# CARA MENDAFTAR KEMPEN

Perlukan bantuan dana segera? 🛇 Hubungi kami untuk bantuan kempen.

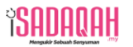

Utama Kempen Tentang <u>A</u> Log Masuk

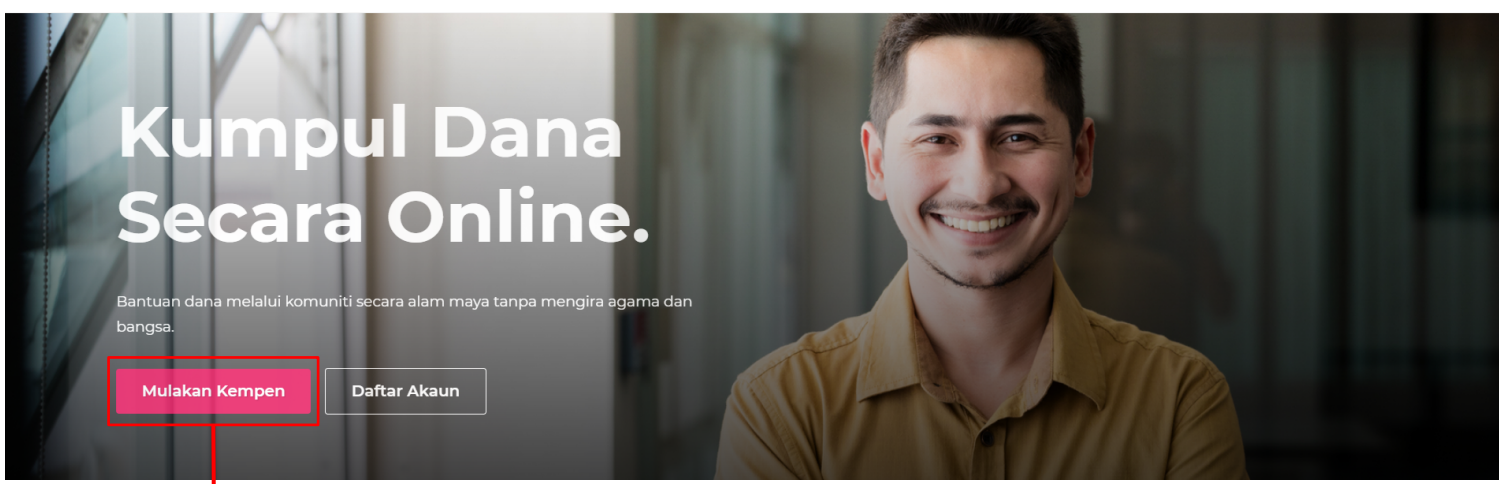

Tekan Mulakan Kempen untuk mendaftar kempen.

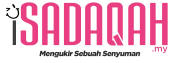

Utama Kempen Tentang Akaun Sukarelawan Q Mulakan Kempen 🗗

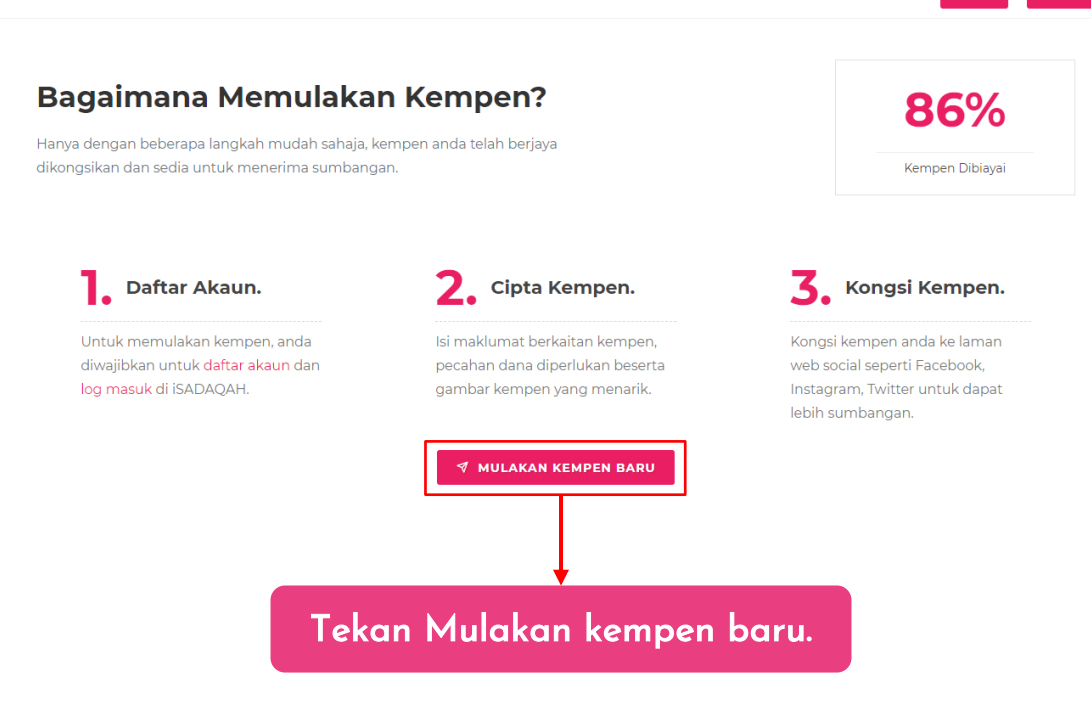

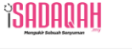

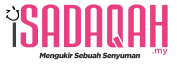

### Langkah 1: Isi Maklumat Kempen

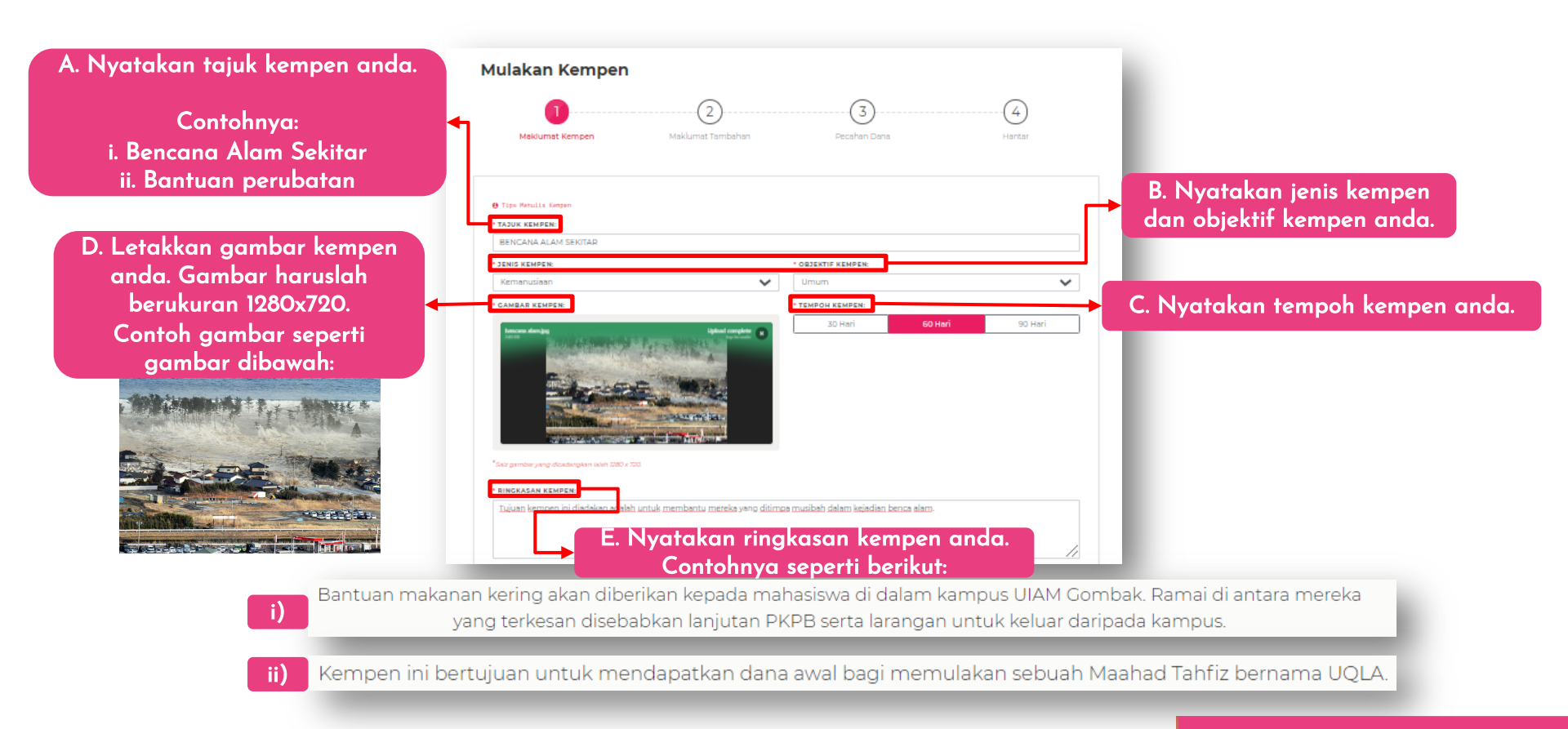

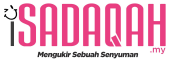

| ie tdit                              | View                  | Inse         | t fe            | rmat    | Tools   | Teble   | Pleip  | 1               |                                                                                                    |            |                       |          |               |              |                    |         |         |         |          |         |      |           |            |       |
|--------------------------------------|-----------------------|--------------|-----------------|---------|---------|---------|--------|-----------------|----------------------------------------------------------------------------------------------------|------------|-----------------------|----------|---------------|--------------|--------------------|---------|---------|---------|----------|---------|------|-----------|------------|-------|
| o è                                  | в                     | I            | ų.              | 9       | Helveti | a       | ~      | 14ps            |                                                                                                    | Paragra    | ph y                  | 5        | $\equiv$      | 3.0          | 2                  | •       | 2       | a.      | i≡       | ~ :=    | v    |           |            |       |
|                                      |                       |              |                 |         |         |         |        |                 |                                                                                                    |            |                       |          |               |              |                    |         |         |         |          |         |      |           |            |       |
| CONSIDERTING TO A                    | abakum,               |              |                 |         |         |         |        |                 |                                                                                                    |            |                       |          |               |              |                    |         |         |         |          |         |      |           |            | -     |
| i Gombe                              | h seberne<br>K secare | 45 p<br>5eps | ern be<br>e-bes | anan.   | Kharnta | 12.00   | m hing | gja Juma        | al 11.59p                                                                                                    | m, kami ai | kan menjah            | inkan k  | utipen        | chama un     | uk Ukhu            | wah Qur | nic Lan | graige. | Acada    | imy (UC | ILA) | yang berb | içak       |       |
| (ami mar                             | ierros l              | and a        | erru            | a units | k sama- | iama n  | nentes | akan karr       | centri, S                                                                                                    | acrend to  | artea RM10            | vanc k   | erni ce       | elukan       |                    |         |         |         |          |         |      |           |            |       |
| had at h                             |                       |              | _               |         |         |         |        |                 |                                                                                                    |            |                       |          |               |              |                    |         |         |         |          |         |      |           |            |       |
| edeçah j                             | artah ini             |              | pena            |         |         | 742.447 |        |                 | and the second second se |            | rear ( Kara           | anga, co |               | ing serves   |                    | ANTINO  |         |         | - unique |         |      |           |            |       |
| lami mer                             | rerlukar              | RM3          | 0,000           | legi s  | umberg  | in unb  | A me   | empung          | tos open                                                                                                    | ei Ukhuw   | sh Quranic            | Langua   | ge Ac         | ademy (      | IQLA). S           | amoga s | kongar  | anda    | directe  | Alah.   |      |           |            |       |
| Sexenan o                            | lana RM               | 30.0         | 00 ini          | acted a | h merar | skumi:  |        |                 |                                                                                                    |            |                       |          |               |              |                    |         |         |         |          |         |      |           |            |       |
| . Sec                                | va dan b              | aik p        | alle to         | na.     | en.     |         |        |                 |                                                                                                    |            |                       |          |               |              |                    |         |         |         |          |         |      |           |            |       |
| AH                                   | Quran di              | gibal        |                 |         |         |         |        |                 |                                                                                                    |            |                       |          |               |              |                    |         |         |         |          |         |      |           |            |       |
| + Eh                                 | un peng               |              | n               |         |         |         |        |                 |                                                                                                    |            |                       |          |               |              |                    |         |         |         |          |         |      |           |            |       |
| BI                                   | 100                   | i pas        |                 |         |         |         |        |                 |                                                                                                    |            |                       |          |               |              |                    |         |         |         |          |         |      |           |            |       |
| <ul> <li>Set</li> <li>Set</li> </ul> | komput                | er<br>       |                 |         |         |         |        |                 |                                                                                                    |            |                       |          |               |              |                    |         |         |         |          |         |      |           |            | Ŧ     |
|                                      |                       |              |                 |         |         |         |        |                 |                                                                                                    |            |                       |          |               |              |                    |         |         |         |          |         |      |           |            |       |
|                                      |                       |              |                 |         |         |         |        |                 |                                                                                                    |            |                       |          |               |              |                    |         |         |         |          |         |      |           |            |       |
| TA TERI<br>etima k                   | MA KA                 | SIH:         | <b>]-</b>       | irka    | sum     | anoa    | n an   | da baoi         | memb                                                                                                    | antu m     | anosa bi              | ncanz    | alar          | m. Jasa      | amati              | diharoz |         |         |          |         | 126  | WORDS PO  | WERED BY   | TIN   |
| ta tesi<br>erima k                   | ima ka<br>tasih m     | SIH:         | hul             | urka    | ı suml  | anga    | n an   | da bagi         | memb                                                                                                    | antu m     | angsa bi              | ncana    | a alar        | m. Jasa      | amat               | diharga | i       |         |          |         | 136  | WORDS PC  | WERED IN   | (184  |
| ta teri                              | ma ka                 | SIH:         | )<br>bul        | urikar  | ) suml  | anga    | n an   | da bagi         | memb                                                                                                    | antu m     | anosa bi              | ncans    | a alar        | n, Jasa      | amat :             | diharge | i       |         |          |         | 134  | WORDS PC  | ING RED BY |       |
| ta ten<br>trima k                    | ma ka<br>asih ti      | SIH:         | <b>}</b>        | urka    | ı suml  | anga    | n an   | da bagi         | memb                                                                                                    | antu m     | angsa bi              | ncans    | a alar        | m, Jasa      | amat :             | diharga | L       |         |          |         | 138  | WORDS P   | JWE RED BY |       |
| ta teri                              | MA KA                 | SIH:         | <b>)</b> -      | urka    | ) sum   |         | n an   | da bagi         | memb                                                                                                    | antu m     | anosa b               | ncans    | a alar        | n, lasa      | amat :             | diharga | i       |         |          |         | 130  | WORDS P   | DWG RED BY |       |
| ta teri                              | ima ka<br>iasih m     | SIH:         | <b>}</b>        | urka    | ) sum   | anga    | n an   | da bagi         | memb                                                                                                    | entu m     | anosa bi              | ncana    | a alar        | n, Jasa      | amat :             | diharge | L.      |         |          |         | 130  | N 20ROW   | DWC RED BY | (710) |
| ta ten                               | MA KA                 | SIH:         | <b>)</b>        | urka    | n suml  | anga    | n an   | da bagi         | memb                                                                                                    | antu m     | angsa bi              | ncans    | a alar        | m, Jasa      | amat :             | diharga | i       |         |          |         | 176  | 2012      | SETERU     | ISNY  |
| ta ten                               | MA KA                 | SIH          | )<br>huli       | urka    | ı suml  | Manga   | n an   | da bagi         | memb                                                                                                    | antu m     | anosa bi              | ncana    | a alar        | m. Jasa      | amat :             | diharge | i.      |         |          |         | 176  | WORDS PC  | SETERU     | ISNY  |
| ta ten<br>Erima J                    | MA KA                 | SIH          | <b>}</b>        | urka    | ) sum)  | anga    | n an   | da bagi         | memb                                                                                                    | antu m     | anosa b               | ncane    | <u>a alar</u> | n, Jasa      | amat :             | diharge |         |         |          |         | 120  | 2010      | SETERU     | ISNY  |
| ta teni                              | MA KA                 | SIH:         | <b>}</b>        | utkar   | a sumi  | ADDS    | n an   | da bagi         | memb                                                                                                    | antu m     | anosa bi              | ncana    | 2 alar        | n, Jasa      | amat               | diharge | i.      |         |          |         | 120  |           | SETERU     | ISNY  |
| TA TER                               | ma ka                 | SIH          | )<br>bul        | rka     | a sumi  | MUDA    | n an   | de begi         | memb                                                                                                    | entu m     | angsa bi              |          | a alar        | n. Jece<br>1 | amati              | diharga |         |         |          |         | 126  |           | SETERU     | ISNY  |
| ta teni                              | ma ka                 | SIH          | <b>)</b>        | rica    | nus c   | anga    | n an   | da bagi<br>B.   | memk                                                                                                    | isk        | angsa bi              | ncana    | a alan        | m. Jaca<br>1 | amat (             | diharga | i.      |         |          |         | 126  | 1 20500   | SETERU     | ISNY  |
| ta tenina k                          | MA KA                 | SIH          | <b>)</b>        | urikan  | ı sumi  | anga    | n an   | da bagi<br>B. 1 | memt<br>ul                                                                                                    | isko       | anota be<br>an<br>da. | ncane    |               | n Jaca       | amat<br>Prin       | ma      | i.      |         |          |         | 126  | W0205 P   | SETERU     | ISNY  |
| TA TERI<br>enima k                   | MA KA                 | SIH          | )<br>bul        | urka    | a sumi  | anga    | 0.80   | B. 1            | memt<br>ih                                                                                                    | iska<br>an | anosa be<br>an<br>da. | ncane    | tc<br>or      | n Jaca       | amat<br>Prin<br>hr | ma      |         |         |          |         | 126  | W0R05 Pr  | SETERU     | ISNY  |

3. Nota Terima Kasin

Ribuan terima kasih kepada yang sudi menyumbang. Semoga Allah membalas jasa mereka yang menyumbang dengan ganjaran pahala yang melimpah-ruah serta rezeki yang diberkati.

### A. Ceritakan kisah kempen anda disini. Contohnya seperti beri<mark>kut:</mark>

Nama saya Tresha, anak saya Divyaa kini terlantar kerana serangan sawan 3 tahun lalu, Tahun ini Divyaa berumur 6 tahun namun Divyaa hanya terbaring kerana masalah kesihatan yang dialaminya sejak kecil.

Divyaa telah diserang sawan semasa umurnya 3 tahun. Tahun ini adalah tahun ketiga Divyaa terbaring tanpa boleh melakukan apa apa, hanya boleh minum susu melalui tiub kerana anak saya tidak boleh menelan. Mengenangkan 3 tahun lepas semasa anak saya masih sihat dan aktif seperti kanak-kanak lain, saya sangat sedih.

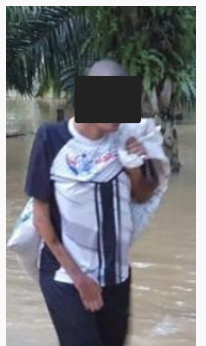

1 tin susu yang Divyaa perlu minum hanya bertahan selama 4 hari kerana hanya itu yang boleh membantu anak saya kenyang. Anak saya tidak boleh makan meskipun sepatutnya beberapa tahun ini adalah tahun di mana dia perlu makan banyak untuk tumbesarannya.

#### KOS YANG DIPERLUKAN

a) Susu RM74 x 8 tin sebulan = RM592 b) Pampers RM30 x 3 pek sebulan = RM90

RM592 + RM90 = RM682 RM592 x 6 bulan = RM4,092

KOS KESELURUHAN = RM4,092

Hanya suami saya yang bekerja demi menampung perbelanjaan keluarga terutama susu Divyaa yang amat diperlukan. Semakin besar Divyaa memerlukan lebih susu. Semoga susu buat Divyaa tidak pernah putus bekalan.

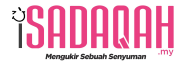

### Langkah 2: Isi Maklumat Tambahan

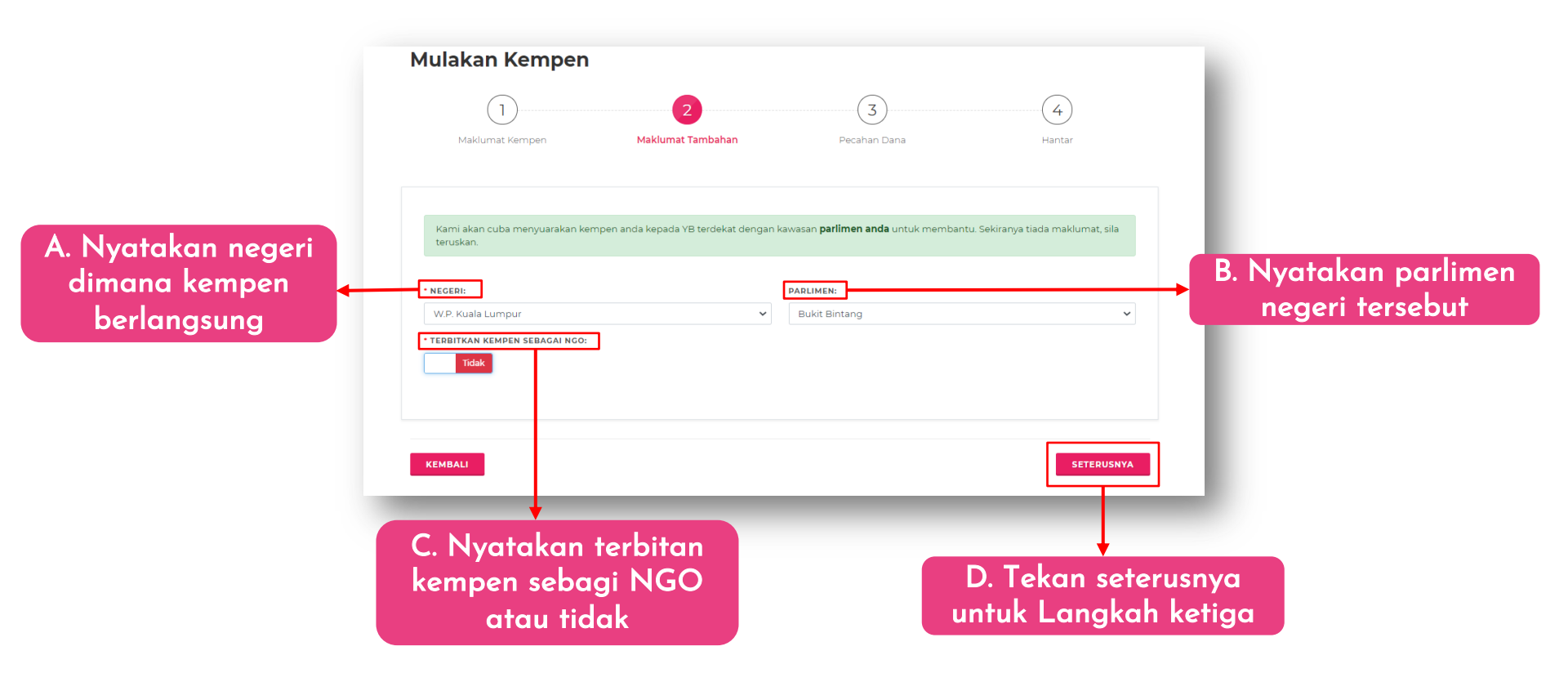

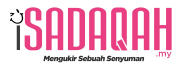

|                                        | Mulakan Kempen                                                                      | 2 3                                                                                                    |                                                   |
|----------------------------------------|-------------------------------------------------------------------------------------|----------------------------------------------------------------------------------------------------|---------------------------------------------------|
|                                        | Maklumat Kempen Maklum<br>Kami akan cuba menyuarakan kempen anda kepad<br>teruskan. | <b>at Tambahan</b> Pecahan Dana<br>a YB terdekat dengan kawasan <b>parlimen anda</b> untuk membantu. S             | Hantar<br>ekiranya tiada maklumat, sila           |
| Pilih "YA" jika<br>anda sebagai<br>NGO | • NEGERI:     W.P. Kuala Lumpur     • TERBITKAN KEMPEN SEBAGAI NGO:     Ya          | PARLIMEN:     Bukit Bintang     • NGO:     Pilih NCO     Belum daftar NCO? <u>Kilk disini untuk daftar NCO ang</u> | ۲<br>۲                                            |
|                                        | KEMBALI                                                                             |                                                                                                    | SETERUSNYA                                        |
|                                        |                                                                                     | Pilih NGO jika<br>daftar dan jika<br>daftar NGO ya                                                                 | a anda sudah<br>tidak klik link<br>Ing disediakan |

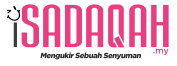

### Langkah 3: Isi Pecahan Dana

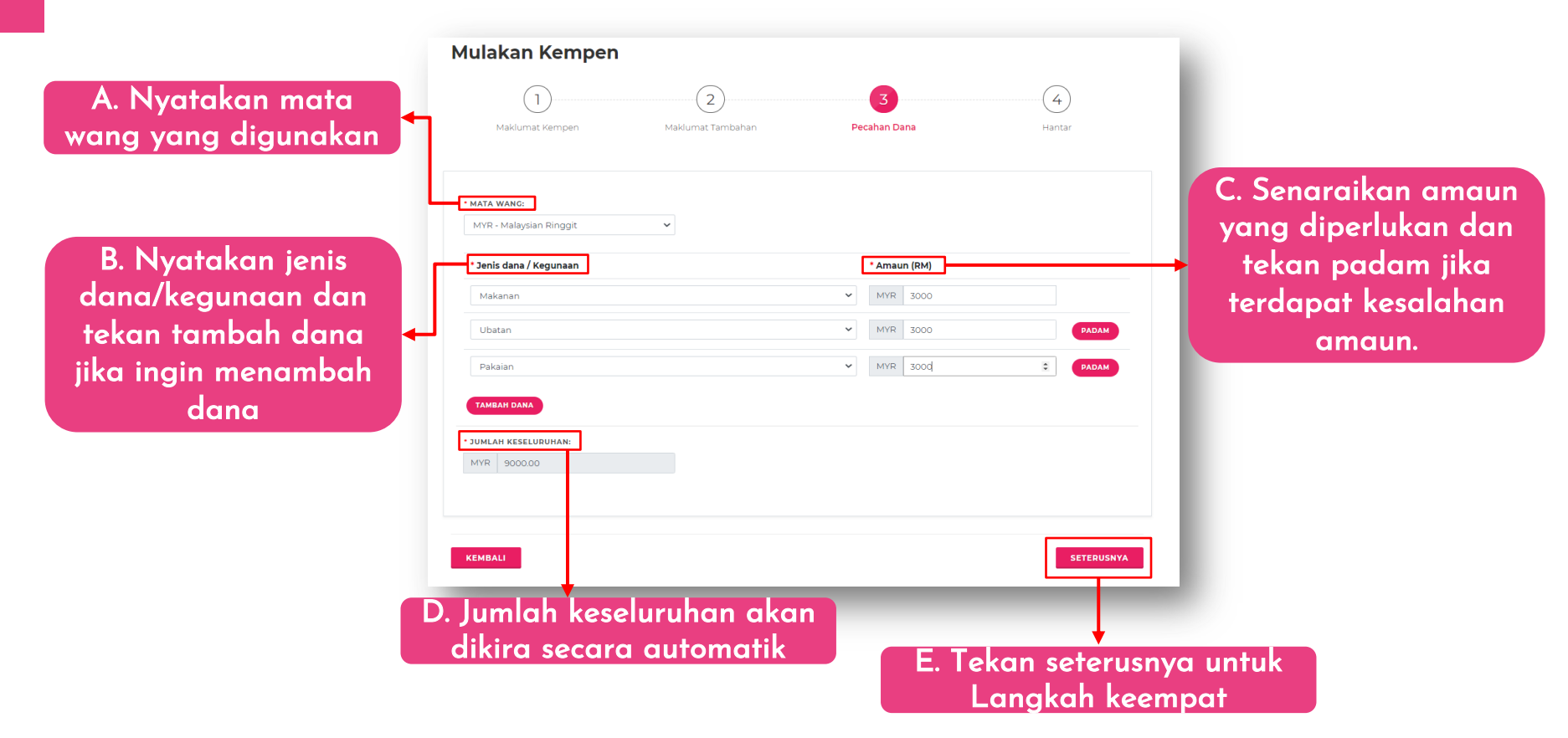

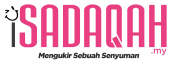

### Langkah 4: Hantar

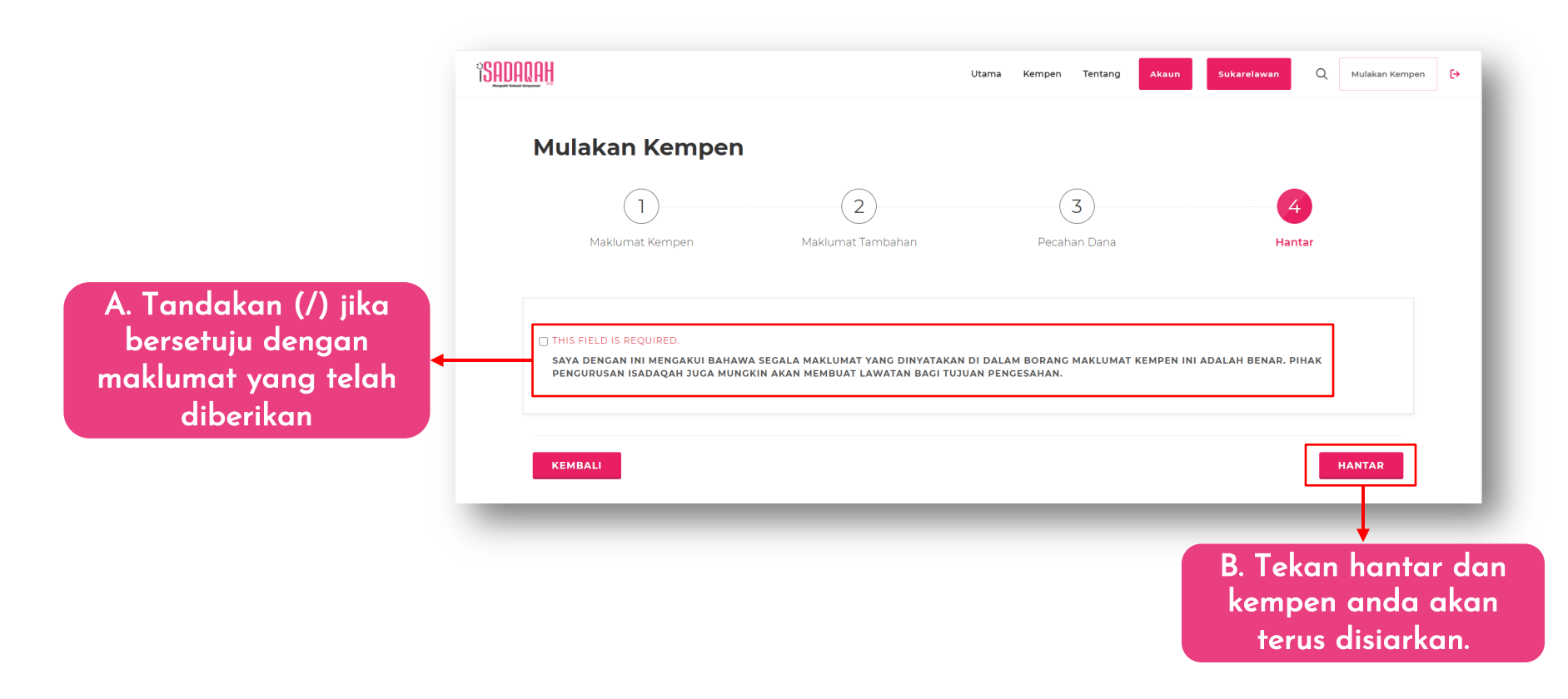

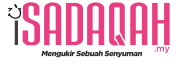

## CARA MENDAFTAR KEMPEN BAGI NGO

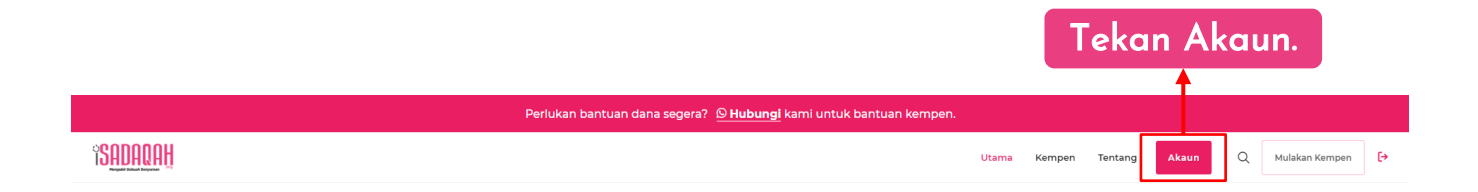

| îs <u>adaqah</u>      | Utama Kempen Tentang Q Mulakan Kempen 🗗 |
|-----------------------|-----------------------------------------|
| isadaqah <b>Akaun</b> | Dashboard Kempen v Bayaran v Akaun v    |
| DASHBOARD             | Kempen Saya<br>NGO Utama / Akaun        |
|                       |                                         |
|                       | Tekan kempen<br>dan pilih NGO.          |

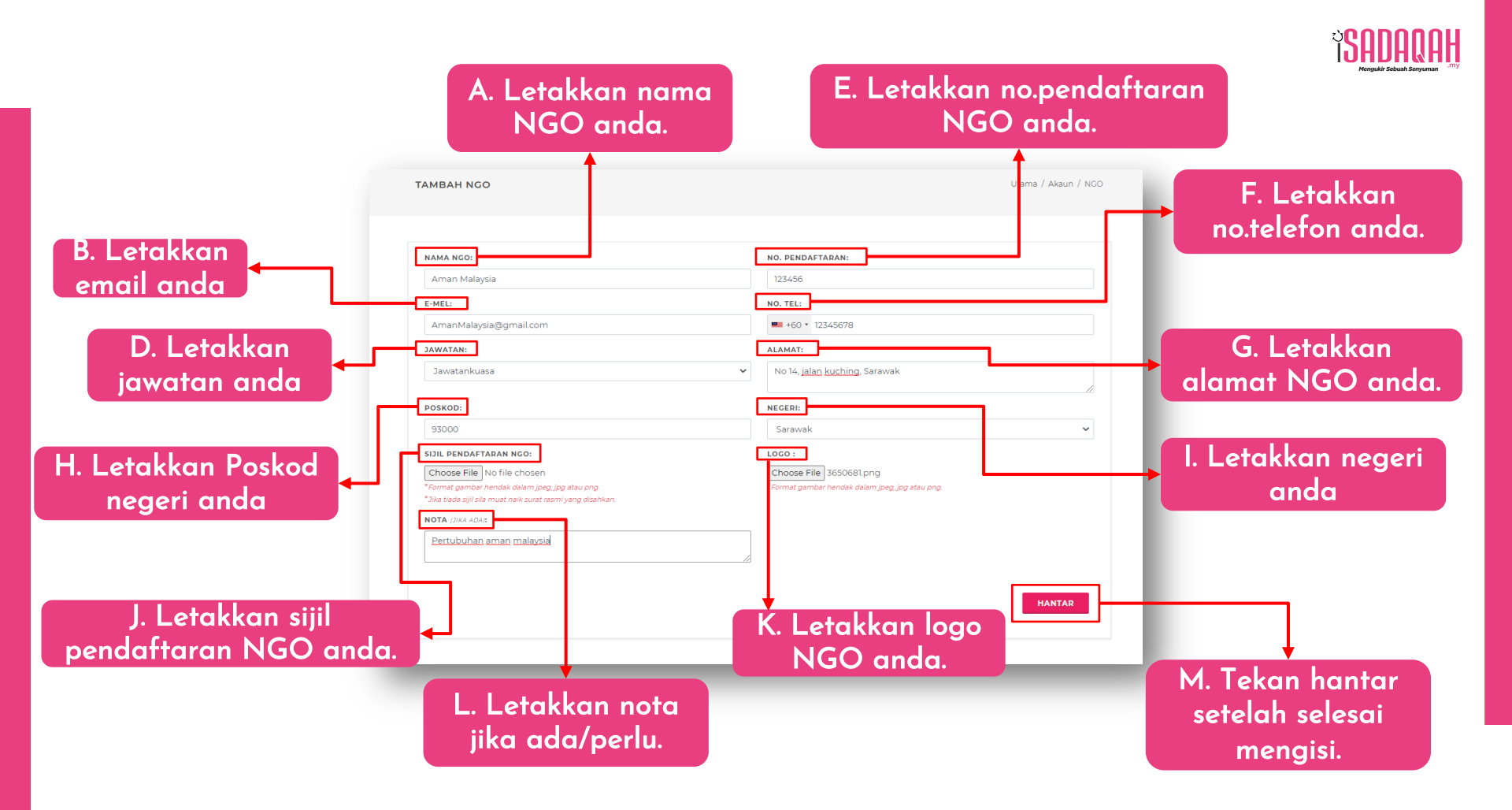

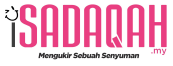

### **iSADAQAH**

### Assalamualaikum Abu Bin Kamal

Kempen bertajuk **#LETGIVEBACK PROJEK SUMBANGAN ALUMNI MRSM KOTA PUTRA** telah berjaya dimulakan dan bersedia untuk menerima sumbangan daripada umum.

Untuk mendapatkan sumbangan yang berjaya, anda disarankan untuk berkongsi pautan kempen anda di laman sosial seperti Facebook, Twitter dan lain-lain.

Berikut merupakan pautan perkongsian kempen anda: <u>https://isadaqah.my/campaign/letgiveback-projek-sumbangan-alumni-mrsm-kota-putra</u>

**Nota:** Anda hanya dibenarkan mengubah maklumat kempen anda sebelum menerima sumbangan pertama.

Jika ada sebarang soalan, boleh hubungi kami melalui email admin@isadaqah.my atau Whatsapp kami di +60341618673.

Terima kasih,

Admin iSADAQAH.

Anda akan menerima email yang menyatakan kempen anda telah berjaya dimulakan dan bersedia untuk menerima sumbangan daripada umum. Anda boleh lihat contoh email seperti gambar disebelah.

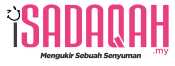

### **iSADAQAH**

Assalamualaikum Abu Bin Kamal

Alhamdulilah kempen #LETGIVEBACK PROJEK SUMBANGAN ALUMNI MRSM KOTA PUTRA telah berjaya dapat sumbangan kempen pertama! .

Untuk mendapatkan sumbangan yang berjaya, anda disarankan untuk berkongsi pautan kempen anda di laman sosial seperti Facebook, Twitter dan lain-lain.

Berikut merupakan pautan perkongsian kempen anda: <u>https://isadaqah.my/campaign/letgiveback-projek-sumbangan-alumni-mrsm-kota-putra</u>

Jika ada sebarang soalan, boleh hubungi kami melalui email \*\*\*\* atau Whatsapp kami di \*\*\*\*.

Terima kasih,

Admin iSADAQAH.

Anda akan menerima email yang menyatakan kempen anda telah Berjaya mendapat sumbangan yang pertama.

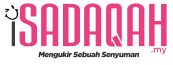

## CARA KEMASKINI INFO KEMPEN

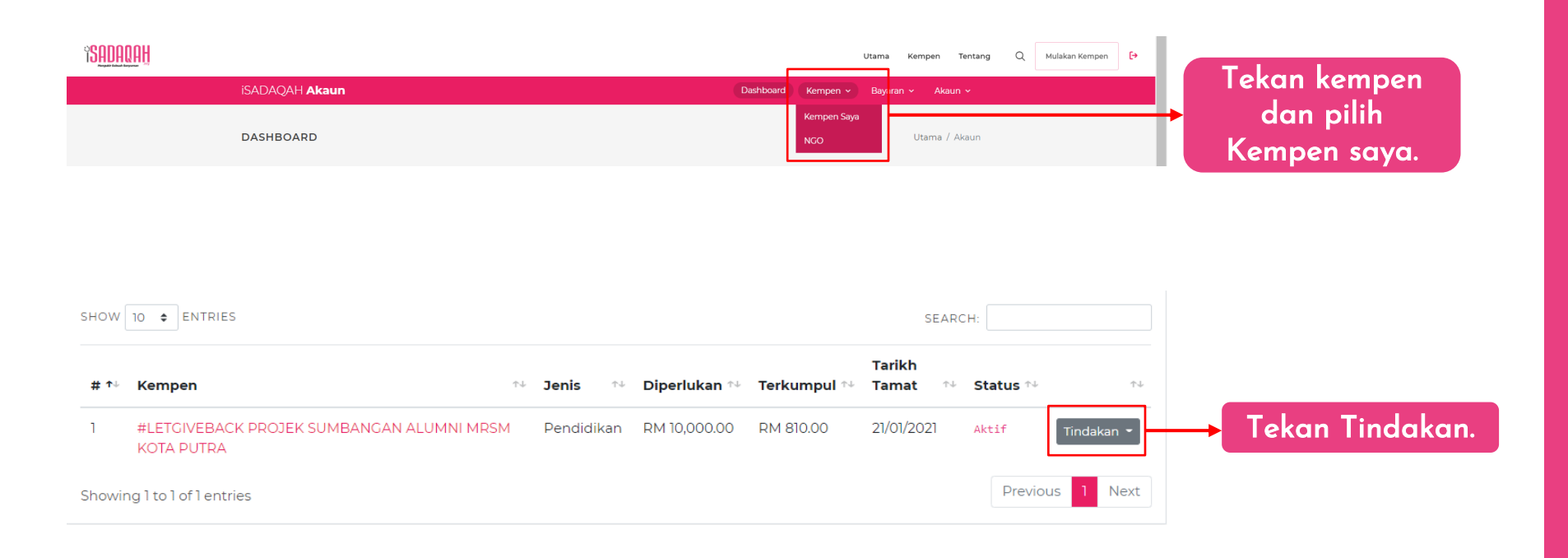

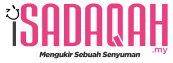

2. Maklumat Tambahan 3. Pecahan Dana

Anda hanya boleh menukar pecahan dana sebelum bermualanya sumbangan pertama

NOTA: HANYA PECAHAN DANA DAN TEMPOH **KEMPEN SAHAJA YANG TIDAK BOLEH DITUKAR** SELEPAS SUMBANGAN PERTAMA. SELEBIHNYA **BOLEH DIKEMASKINI BILA-BILA MASA** 

| TAJUK KEMPEN:                                  |             |                                   |                           |                      |
|------------------------------------------------|-------------|-----------------------------------|---------------------------|----------------------|
| #LETGIVEBACK PROJEK SUMBANGAN ALUM             | NI MRSM KOT | A PUTRA                           |                           |                      |
| JENIS KEMPEN:                                  |             | · OBJEKTIF KEMPEN:                |                           |                      |
| Pendidikan                                     | ~           | Organisasi                        |                           | ~                    |
| GAMBAR KEMPEN:                                 |             | * TEMPOH KEMPEN:                  |                           |                      |
| PILIH DAN MUAT NAIK GAMBAR                     | GAMBAR      | 30 Hari                           | 60 Hari                   | 90 Hari              |
| KEMPEN ANDA                                    |             | *Tempoh temat untuk ke<br>bermula | impen ini tidek boleh diu | bah. Sumbergan talah |
| Salz gamber yang dicadangkan lalah 1280 x 120. |             |                                   |                           |                      |

#### DINCKASAN KEMPEN

" Sumbangan khas alumni kepada pelaiar MRSM Kota Putra vang terkesan serta menampung sebahagian pengurusan pencegahan Covid-191

#### KISAH KEMPEN:

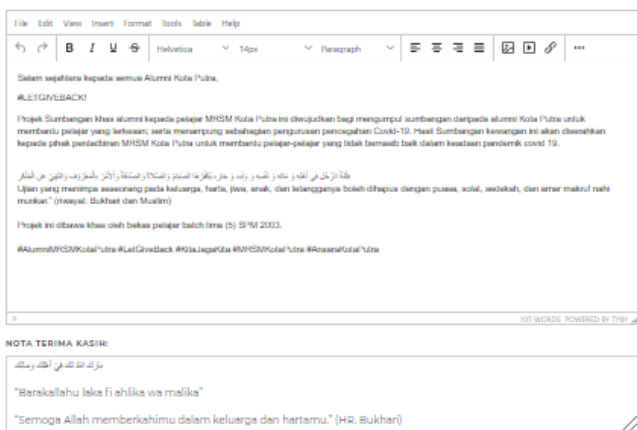

KEMASKINI

Setelah selesai, tekan kemaskini.

Anda hanya boleh menukar tempoh kempen sebelum bermualanya sumbangan pertama

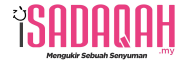

# CARA MENGELUARKAN DUIT DARI AKAUN

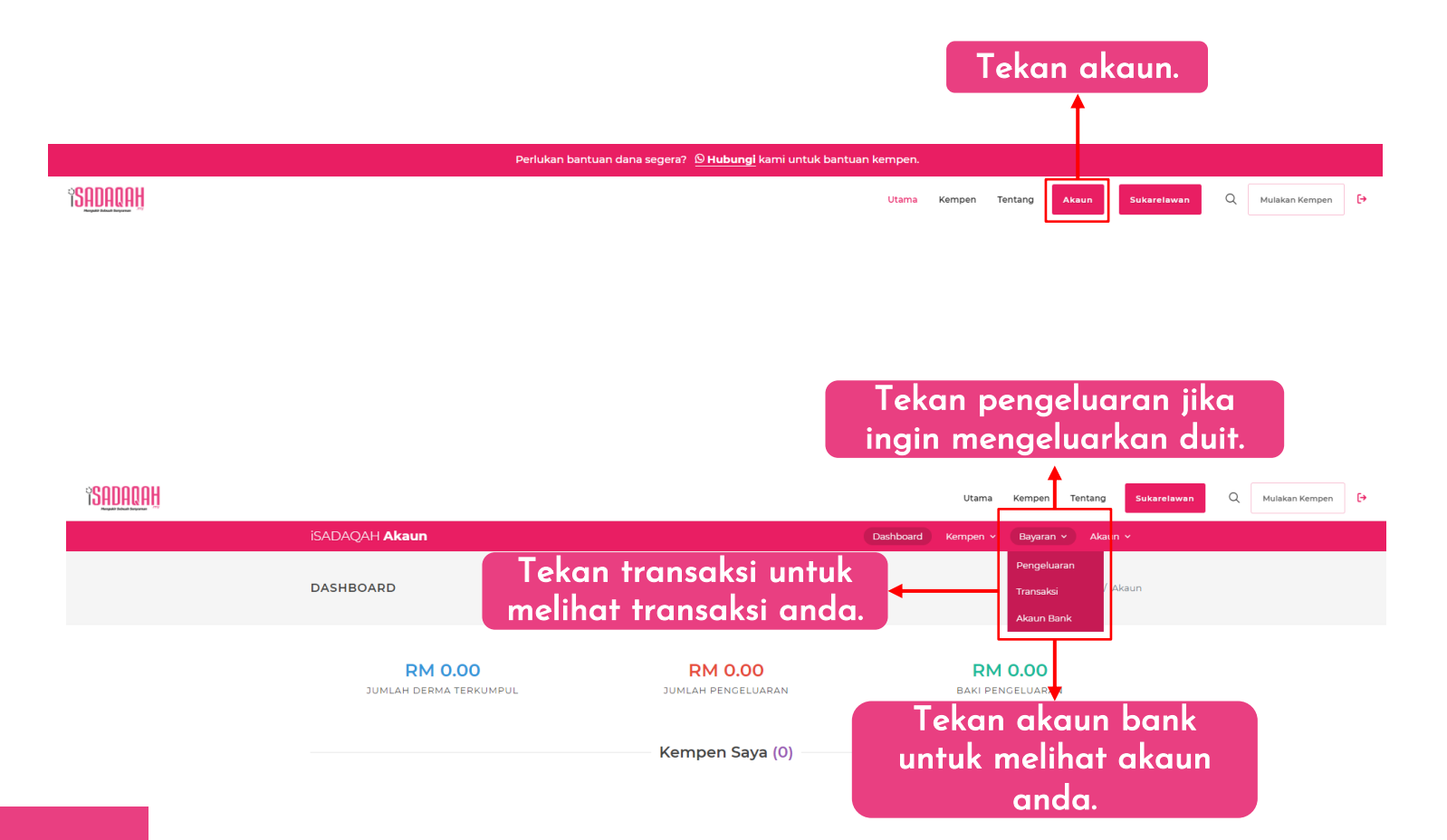

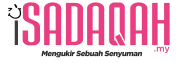

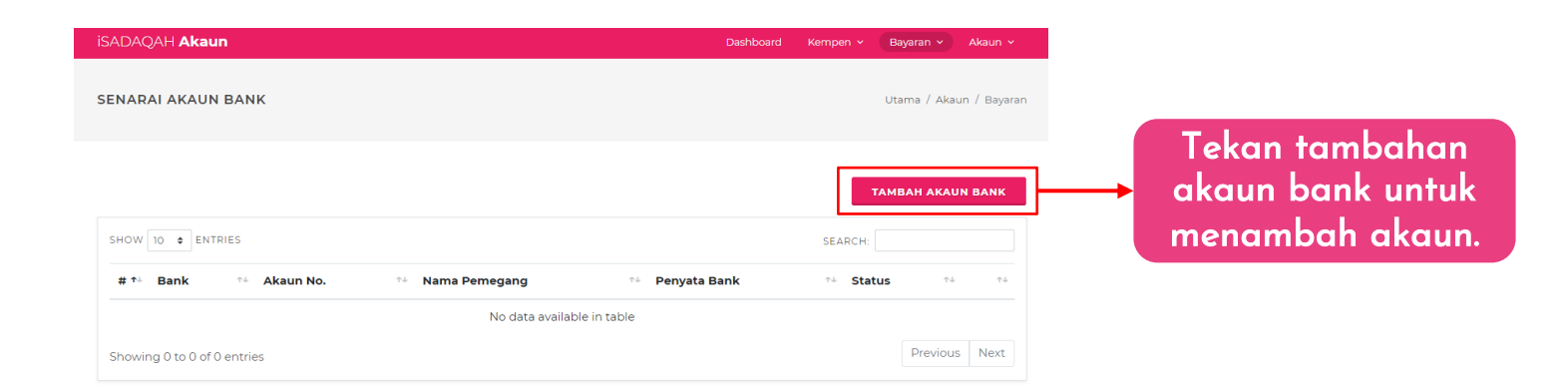

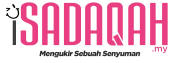

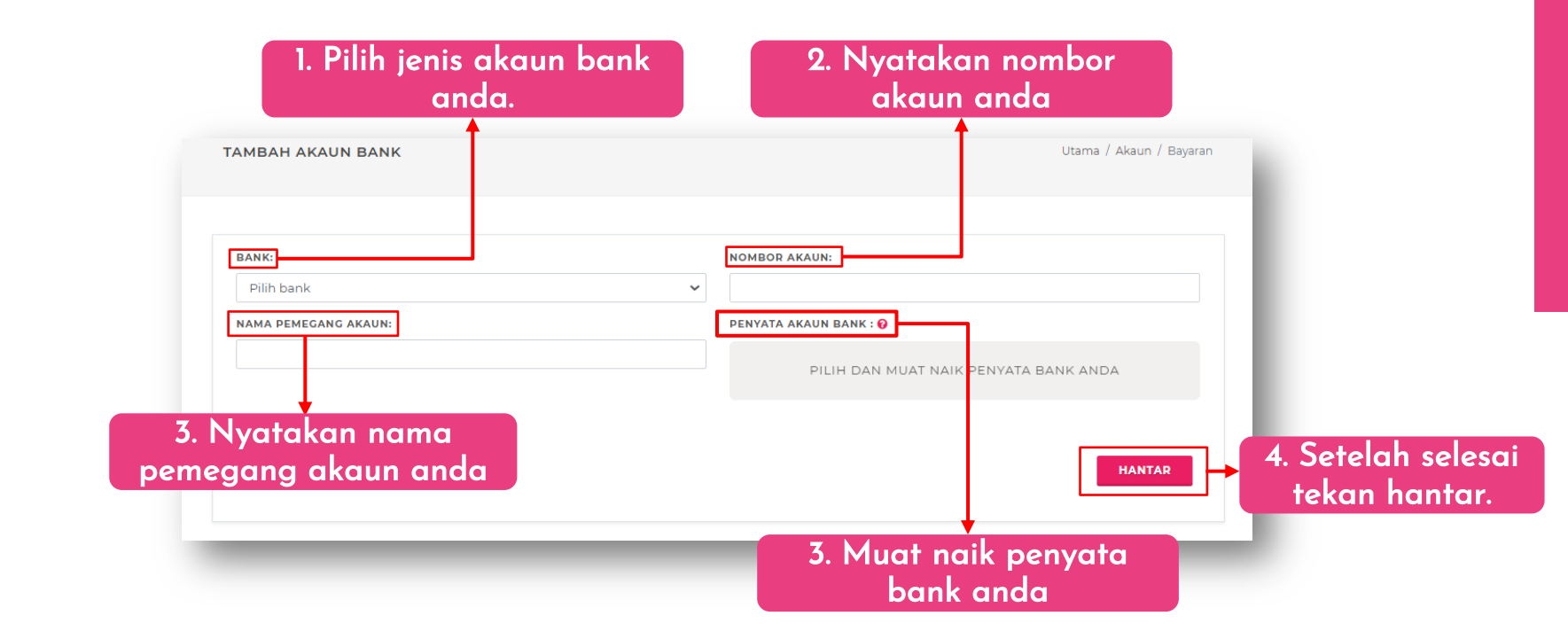

### NOTA: KEPUTUSAN KESAHIHAN AKAUN AKAN DI PROSES DALAM MASA 24 JAM.

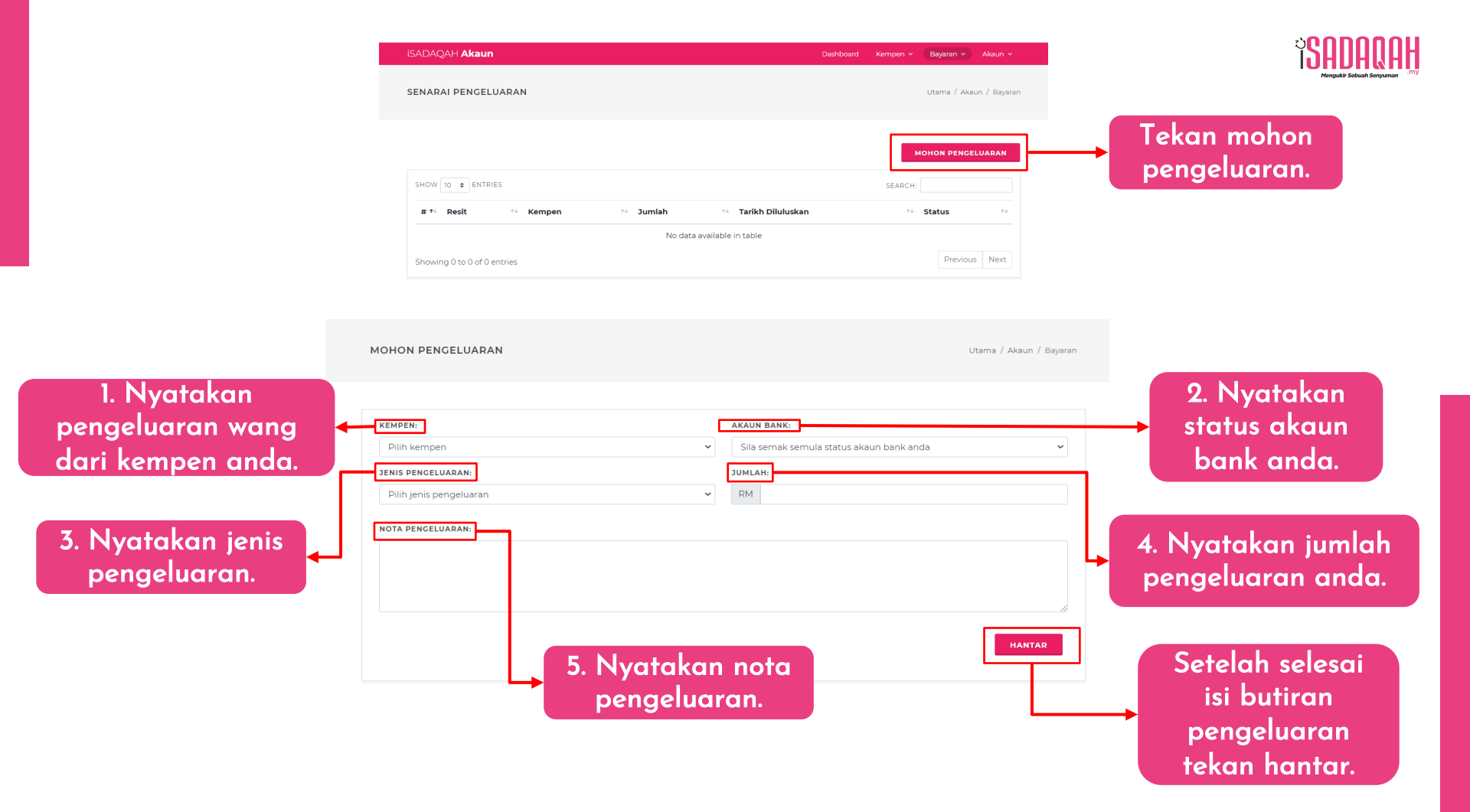

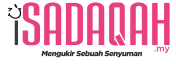

# Tekan sumbangan kempen untuk melihat jumlah sumbangan yang diterima.

Tekan sumbangan saya untuk melihat jumlah sumbangan anda.

|    | isadaqah <b>Akaun</b>  |         |              |               |                        | Dashboa   | ird Kempen v | Bayaran 🗸   | Akaun 🗸       |
|----|------------------------|---------|--------------|---------------|------------------------|-----------|--------------|-------------|---------------|
|    | SENARAI TRANSAKS       | 51      |              |               |                        |           |              | Utama / Aka | aun / Bayaran |
| ıh | <br>Sumbangan Saya     | Sumbang | an Kempen    | Pengeluaran k | empen                  |           | SEARCH:      |             |               |
|    | # ↑↓ Tarikh            | ↑↓      | Fransaksi ID |               | ↑↓ Jenis               | ↑↓ Kempen | ↑∔ Jur       | nlah        | τ÷            |
|    |                        |         |              | N             | o data available in ta | able      |              |             |               |
|    | Showing 0 to 0 of 0 en | tries   |              |               |                        |           |              | Previou     | is Next       |

Tekan pengeluaran kempen untuk melihat transaksi kempen.

# CARA MELIHAT LAPORAN

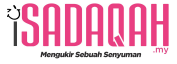

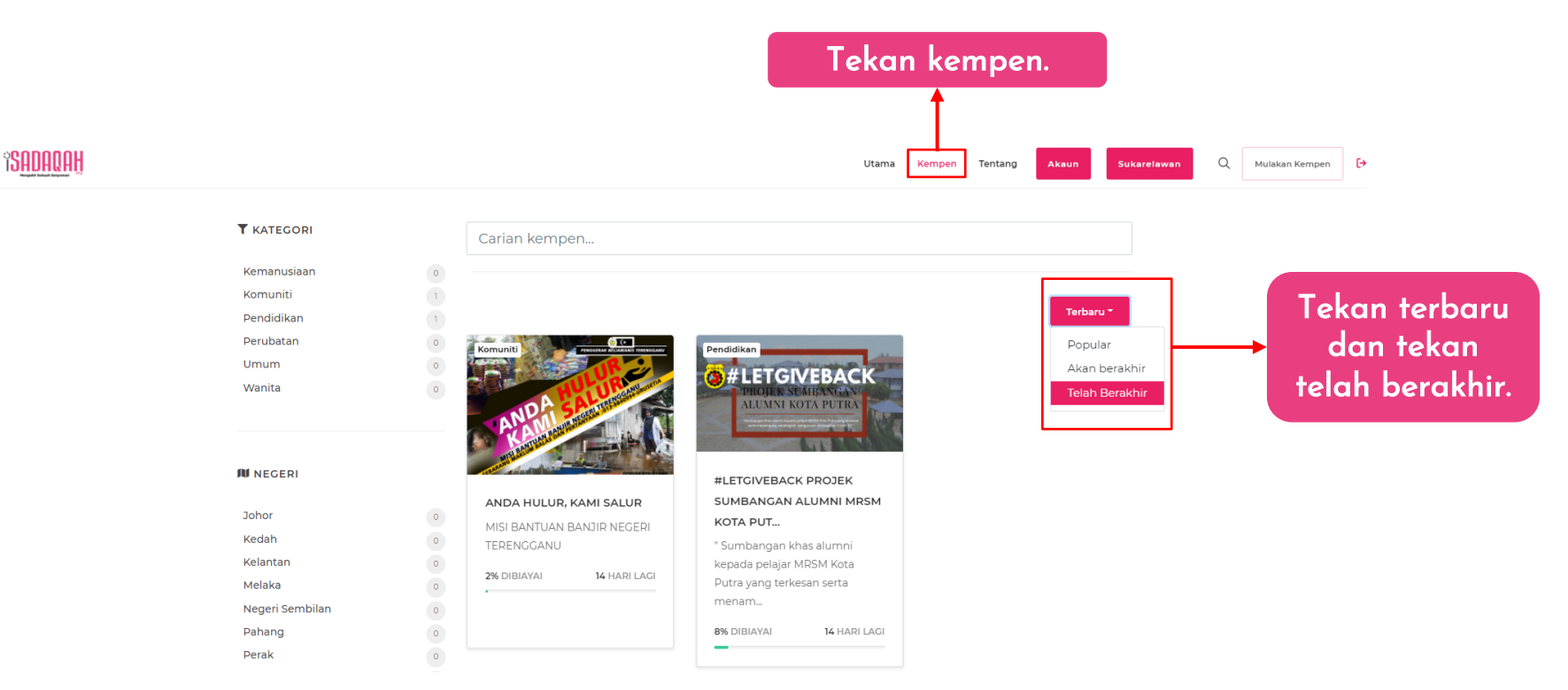

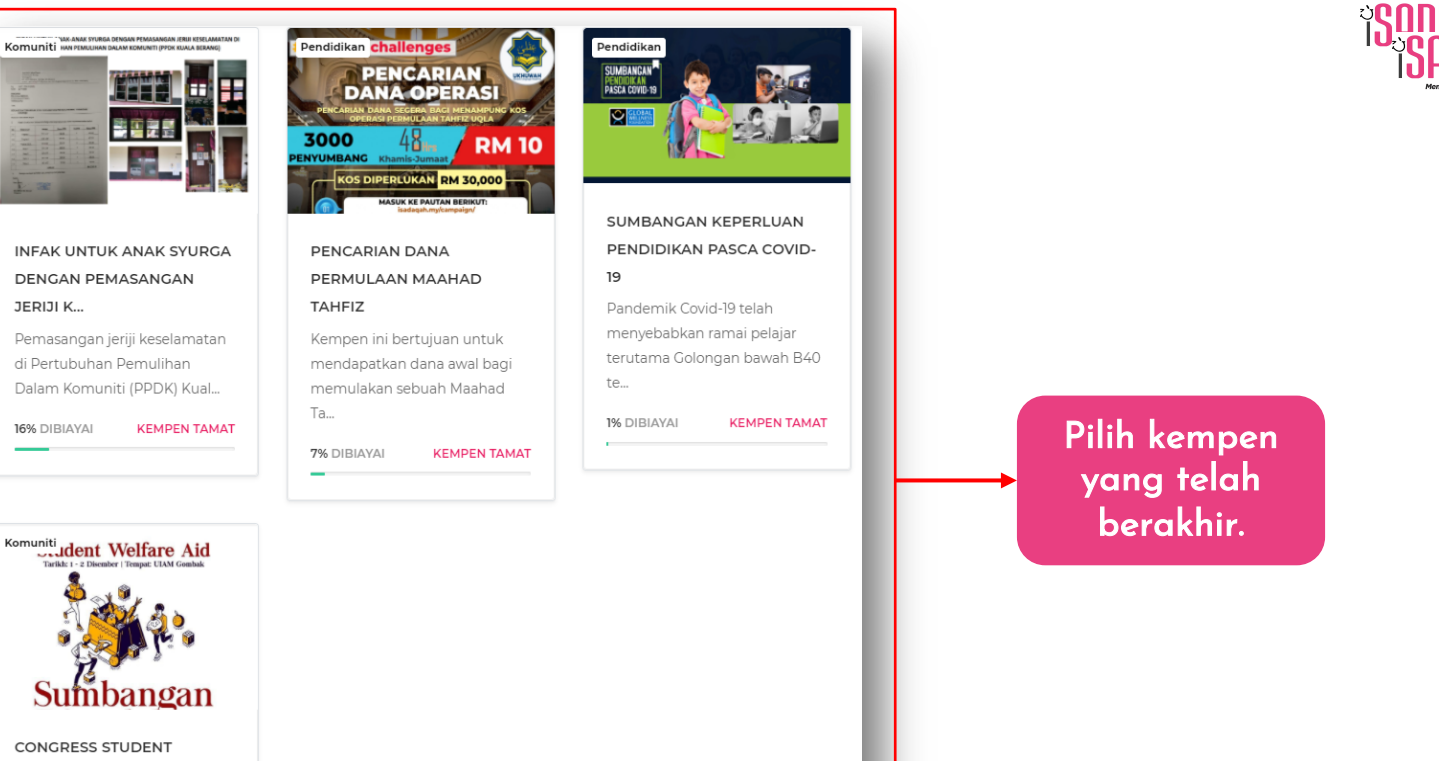

### Pemasangan jeriji keselamatan di Pertubuhan Pemulihan

JERIJI K...

16% DIBIAYAI

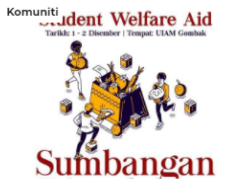

### CONGRESS STUDENT

### WELFARE AID

Bantuan makanan kering akan diberikan kepada mahasiswa di dalam kampus UIAM Gomb...

79% DIBIAYAI KEMPEN TAMAT

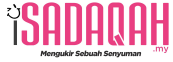

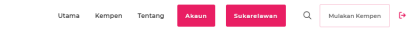

#### CONGRESS STUDENT WELFARE AID

Bantuan makanan kering akan diberikan kepada mahasiswa di dalam kampus UIAM Gombak. Ramai di antara mereka yang terkesan disebabkan lanjutan PKPB serta larangan untuk keluar daripada kampus.

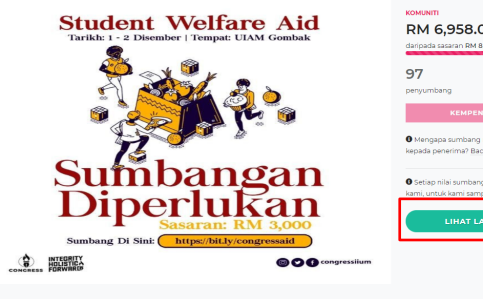

**SADAQAH** 

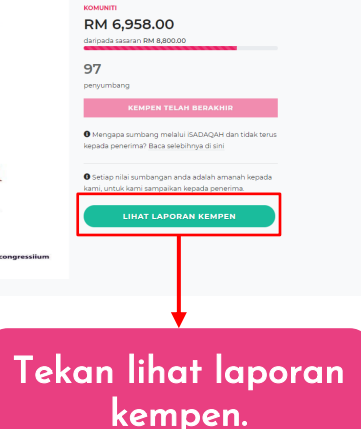

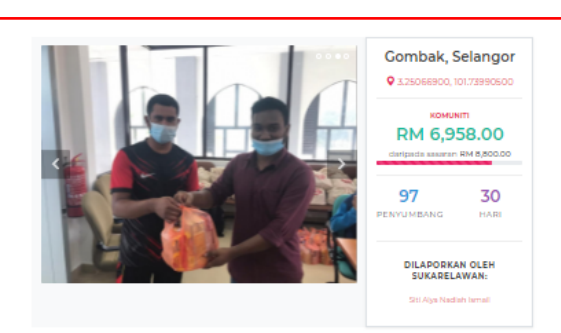

#### 1. Ringkasan Laporan

ULAN COMBAK - Secara kekelunuhan, Congress Student Welfare Aid telah berjaya dilakanakan dengan bantuan 40 sukarelawan ULAM sendiri. Program ini pada awalnya harya menyasarkan bantuan makanan kering kepada sebahagan pelajar yang memerilukan sahaja, namun dengan sumbangan orang ramai yang lebih daripada yang dijangka kami telah berjaya memberi bantuan kewangan melalui fasa ke 2 program ini. Beskip opoliti diterima daripada pelajar, alumni dan orang ramai telah menyemarakkan lagi semangat sukarelawan kami, Mengikut catatan yang direkodkan, sajumlah 720 orang pelajar memerima manfast bantuan makanan kering bernila 19N 15 setiap pek mesingkumi mes segera, biskut, roti dan topeng muka. Manakala turuk bantuan kewangan, sebarugk 52 orang pelajar memerima 'one off' BM 50. Ini menjadikan jumlah pelajar yang menerima manfast lebih daripada 300 orang. Momentum ini hangpung dikekalkan dengan kita mungkin menjalankan program yang sama untuk tuhun 2021.

#### 2. Pecahan Dana

✓ Makanan : RM 4,300.00
 ✓ Pengangkutan : RM 500.00
 ✓ Lain-lain : RM 4,000.00

#### 3. Nota Terima Kasih

Terima kasih atas sumbangan anda untuk kempen ini. Marilah kita bersama-sama mendoakan agar dipermudahkan urusan program bantuan ini yang akan diberi kepada pelajar Contoh Iaporan kempen.